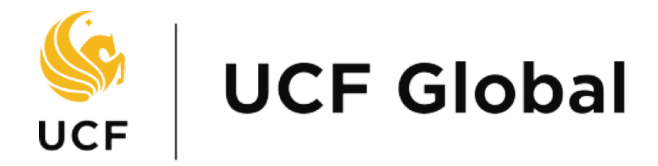

UNIVERSITY OF CENTRAL FLORIDA

## DS2019 Online Request

Submitter's User Guide

## DS2019 Online Request

1. Login with your NID and password. Alternatively, you can reach this portal by navigating to <u>https://my.intl.ucf.edu/</u>

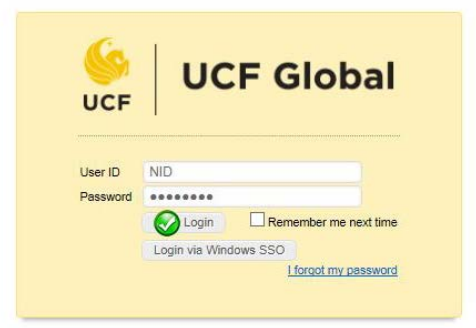

2. Select the DS2019 Online Request from the eForms I Can Submit panel.

| 🧕 UCF Global                                |                       |
|---------------------------------------------|-----------------------|
|                                             | DS2019 Online Request |
| Select exchange visitor category Select One |                       |

3. The DS2019 Online Request will open; select the category of the exchange visitor and start request.

| 🧕 UCF Globa                          | L            |       | 2022/2020/08    |         |  |  |
|--------------------------------------|--------------|-------|-----------------|---------|--|--|
|                                      |              |       | DS2019 Online F | Request |  |  |
| Purpose of request                   | Select One   | •     |                 |         |  |  |
| Personal Data                        |              |       |                 |         |  |  |
| First Name                           |              |       |                 |         |  |  |
| Middle Name                          |              |       |                 |         |  |  |
| Family Name                          |              |       |                 |         |  |  |
| Birth Date                           |              |       |                 |         |  |  |
| Legal Sex                            | Select one • |       |                 |         |  |  |
| Marital Status                       | Selectione 🔻 |       |                 |         |  |  |
| Gty of Birth                         |              |       |                 |         |  |  |
| Country of Birth                     | Select one   |       |                 |         |  |  |
| Country o                            | Select one   | •     |                 |         |  |  |
| Country of Legal Permanent Residence | Select one   | •     |                 |         |  |  |
|                                      |              |       |                 |         |  |  |
| Foreign Street Address               |              |       |                 |         |  |  |
| Foreign Street Address 2             |              |       |                 |         |  |  |
| Country                              | Select one   | . • 1 |                 |         |  |  |
| City                                 |              |       |                 |         |  |  |
| State / Province                     |              |       |                 |         |  |  |
| Postal Code                          |              |       |                 |         |  |  |

- 4. Complete all required information and submit.
- 5. Once submitted the request will be routed to the designated approvers. Progress of your request can be tracked via this online portal.